## STEPS FOR MAKING A CREDIT CARD GIFT USING OUR ONLINE GIVING PAGE

## PLEASE USE THE FOLLOWING LINK:

## https://give.evertrue.com/ksu/pet-tribute

## Page 1 – Please choose your contribution level then click "Give"

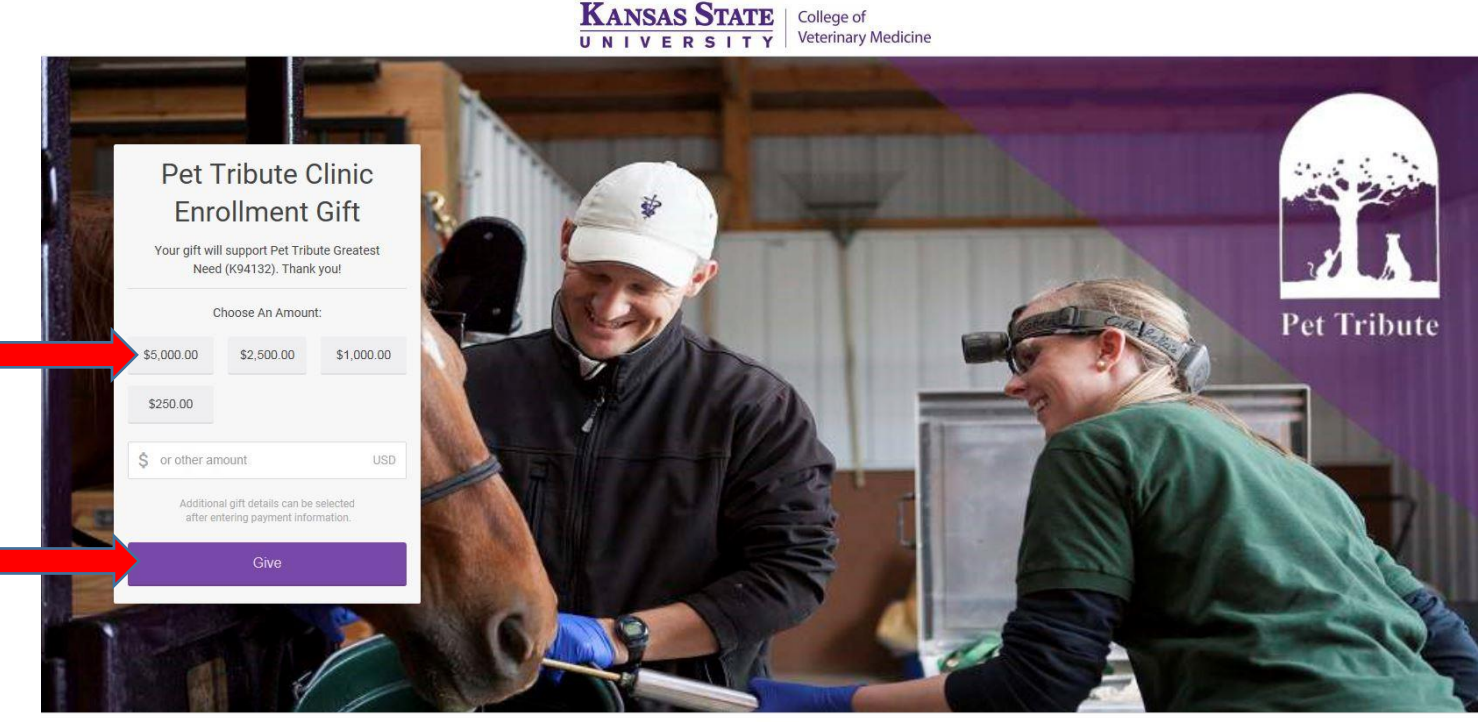

ionations to Kansas State University are powered by EverTrue | Contact Kansas State University | Contact EverTrue | Privacy Policy

Page 2 – Please Enter best Email for receiving a receipt for this gift into the EMAIL box; Next Enter Name, Address, City and Zip for Credit Card holder then click "Payment Info"

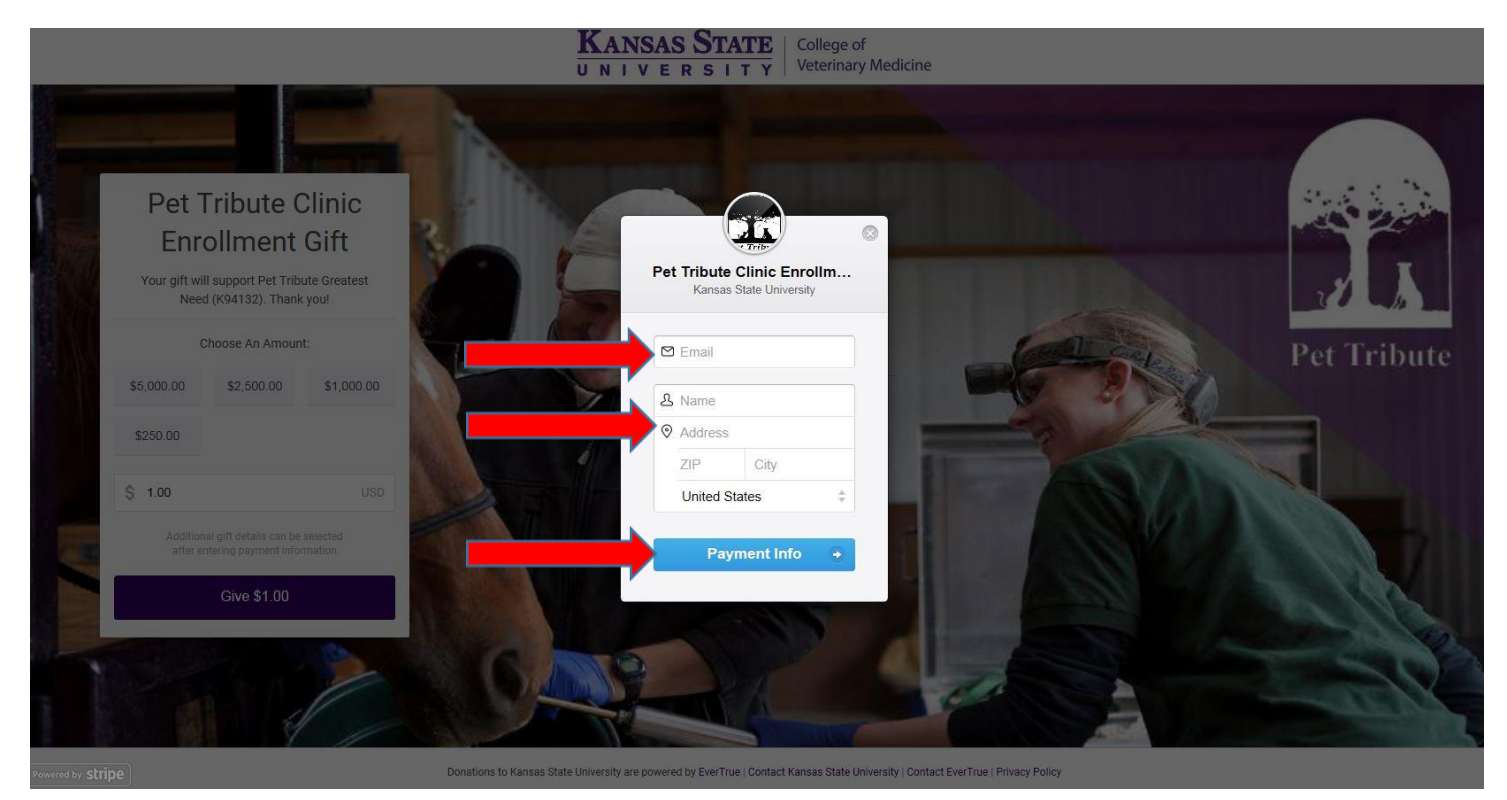

Page 3 – Please Enter Credit Card Number, Month & Year of card Expiration and CVC code

(3 digit code; usually located on back of card) then click "Donate"

\*\*"Remember me" does not need to be checked here\*\*

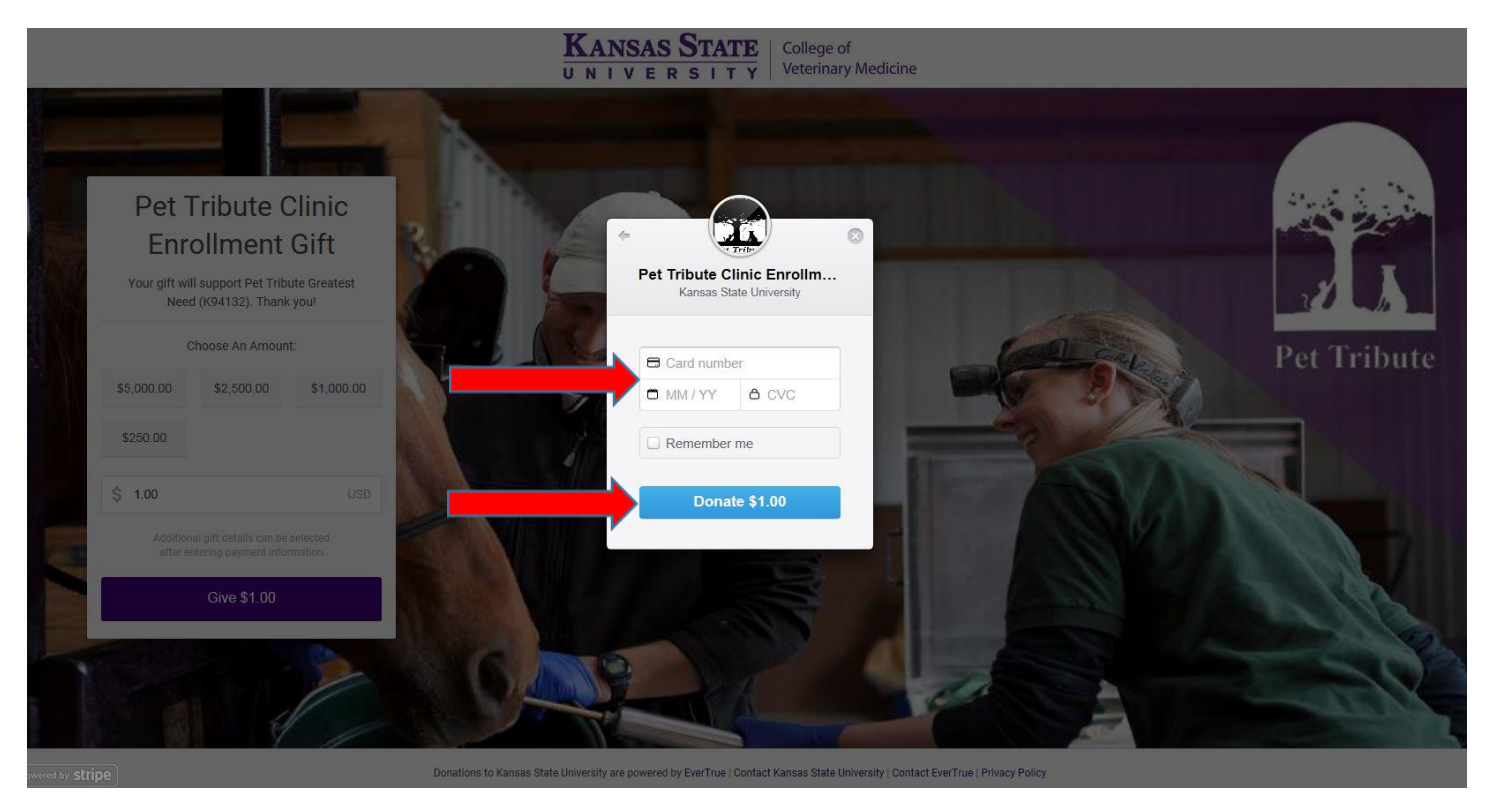

Page 4 – **\*\*VERY IMPORTANT\*\*** Please enter your **CLINIC NAME & ADDRESS** within the special instructions box then click "Submit Gift Details"

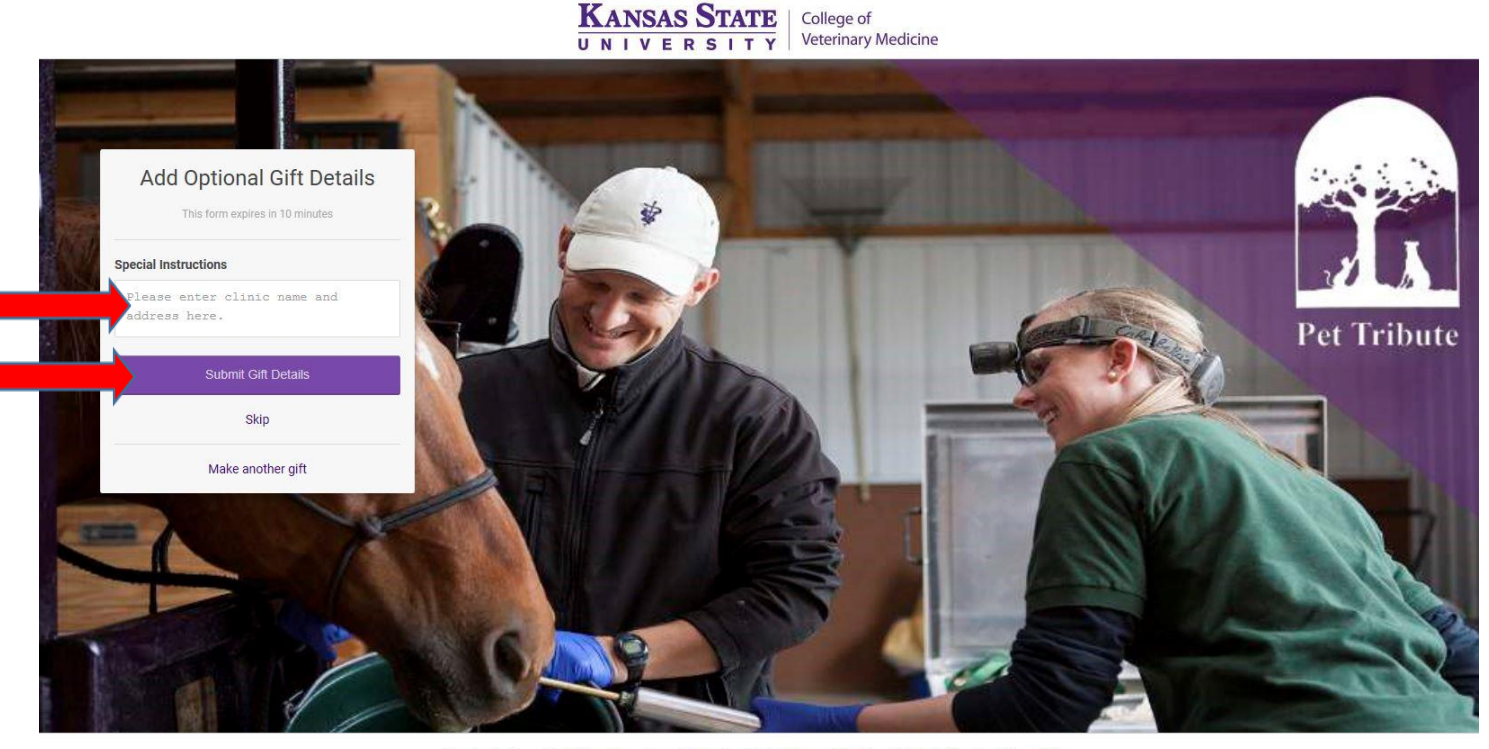

Donations to Kansas State University are powered by EverTrue | Contact Kansas State University | Contact EverTrue | Privacy Policy

Page 5 - Thank you for making your gift to Pet Tribute. Shortly, you will receive a receipt for this gift via the email you entered in step 2. **\*\*Please allow 2 business days after submitting this gift to begin access to the online form via the link included in your letter. \*\*** 

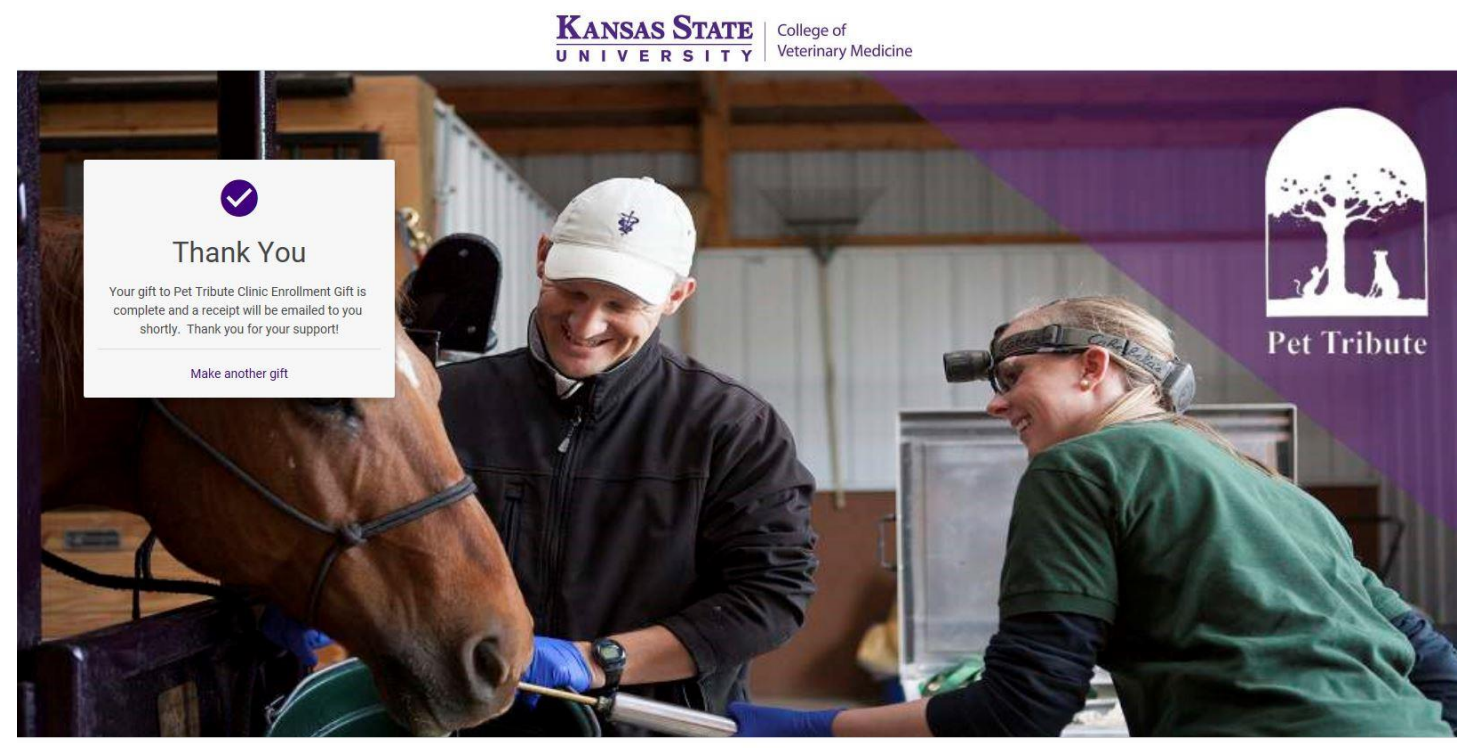

Donations to Kansas State University are powered by EverTrue | Contact Kansas State University | Contact EverTrue | Privacy Policy

If you have any questions, please call Sharon at 785-532-4013 or e-mail her at sharong@ksufoundation.org.